At 3.00pm on Friday 7<sup>th</sup> March students will receive an email from

Stalham High School <edval-noreply@tes.com> titled: Year 10 Preferences Selection

This email will contain the following information:

**STEP 1:** Click: my.edval.education/rpc/login

STEP 2: Enter the following WebCode: STALH\* (THE CODE IS UNIQUE TO EACH STUDENT!!)

**STEP 3:** Select subjects you want, in order of your PREFERENCE (Important).

STEP 4: Click [Submit].

Once logged in, hover over the 'Year 10 Preferences Selection 2025' box -> Click here

| Click here        | EAR 10 PREFERENCES SELEC | CES SELEC<br>Click here |
|-------------------|--------------------------|-------------------------|
| en for submission | Open for submission      |                         |

On next screen, make preference of FOUR subjects from each block!

## Year 10 Preferences Selection

| Main Units             | Subject        | Units |
|------------------------|----------------|-------|
| Block 1 1st preference | No selection • | 0     |
| Block 2 1st preference | No selection • | 0     |
| Block 3 1st preference | No selection • | 0     |
| Block 4 1st preference | No selection • | 0     |
|                        | Tota           | 0     |

Then select your 2<sup>nd</sup> and 3<sup>rd</sup> preference from each block and press submit. You will not be able to submit the form until 1<sup>st</sup>, 2<sup>nd</sup> and 3<sup>rd</sup> preferences have been selected!

| Reserve Units               | Subject        | Unit |
|-----------------------------|----------------|------|
| Block 1 - 2nd<br>preference | No selection - | 0    |
| Block 1 - 3rd<br>preference | No selection - | 0    |
| Block 2 - 2nd<br>preference | No selection • | 0    |
| Block 2- 3rd preference     | No selection • | 0    |
| Block 3 - 2nd<br>preference | No selection - | 0    |
| Block 3 - 3rd<br>preference | No selection - | 0    |
| Block 4 - 2nd<br>preference | No selection - | 0    |
| Block 4 - 3rd<br>preference | No selection • | 0    |
|                             | Tota           | . 0  |

Submit

Once submitted, you will either be able to print your selection or email it to your school email address.

## Year 10 Preferences Selection

Student name: Peter Pan (Test student Yr10) (DUMMY!10) Notes: Your choices are registered, Submitted date: Fri 7 Mar 2025 00:48:58

## Main units

**Reserve units** 

| Main Units | Subject   | Units |
|------------|-----------|-------|
| 10Gg1      | Geography | 1     |
| 10Ar       | Art       | 1     |
| 10Mu       | Music     | 1     |
| 10Fr       | French    | 1     |

Total units: 4

| Reserve Units | Subject            | Units          |
|---------------|--------------------|----------------|
| 10Bs          | Business Studies   | 1              |
| 10Hi          | History            | 1              |
| 10Cp          | Computer Science   | 1              |
| 10Ps          | Psychology         | 1              |
| 10Ss          | Triple Science     | 3              |
| 10Ph          | Photography        | 3              |
| 10Fd          | Food and Nutrition | 1              |
| 10Me          | Media Studies      | 1              |
| 59)<br>       | 4                  | Total units: 8 |

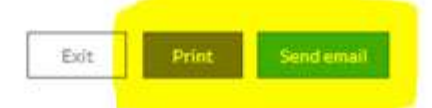

If you feel that you want to change your preferences after you submitted your choices, you will be able to do so on Edval by following steps in your welcome email.

The form will be closed on Friday 21<sup>st</sup> March at 3.00 pm.